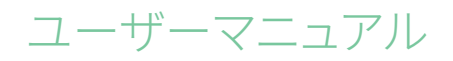

# RaySafe View

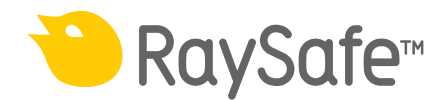

© 2020.08 Unfors RaySafe 5001127-2.10

無断複写および転載を禁じます。著作権者による事前の書面による承諾なしに全部または一部 を、いかなる形式またはいかなる手段、電子的、機械的またはその他の方法においても複製また は転送することは禁止されています。

### RaySafe Viewユーザーマニュアル – 目次

目次

| 概要                                      | 4               |
|-----------------------------------------|-----------------|
| ウィンドウおよびタブ                              | 5               |
| 測定データをインポートする                           | 6               |
| 測定器を接続する                                | 6               |
| 測定しながらインポートする                           | 7               |
| 測定器から測定データをインポートする                      | 8               |
| 測定データを表示する                              | 9               |
| 測定値を表示する                                | 9               |
| 測定通知                                    | 10              |
| 波形を表示する                                 | 11              |
| 測定データを保存・エクスポートする                       | 12              |
| ファイルを開く                                 | 12              |
| ファイルを保存する                               |                 |
| CSVファイルにエクスポートする                        |                 |
| Excel にエクスポートする                         | 12              |
| 波形をエクスポートする                             | 14              |
| 設定                                      | 15              |
| プログラム設定を変更する                            |                 |
| 測定器の設定を変更する                             | 16              |
| アップデート                                  | 17              |
| フィードバックを送信する                            | 17              |
| F 7 F                                   | 1 Q             |
| テク <sup>-</sup> カルサポート                  | ۰۰۰۰۰۰ ±۰<br>۱۵ |
| ノ ノ ― / / / / / / / / / / / / / / / / / |                 |

概要

RaySafe ViewはRaySafe X2および452製品群の測定器と共に使用され、次のような用途に適しています。

- ・ 測定器のリモートコントロール
- ・ 測定データと波形の表示および分析
- ・ 測定データの保存
- ・ Microsoft Excelやその他のソフトウェアへのデータ転送

|    | 7 |  |
|----|---|--|
|    |   |  |
| 20 |   |  |
| -  |   |  |
|    |   |  |
|    |   |  |
|    |   |  |
|    |   |  |
|    |   |  |
|    |   |  |
|    |   |  |
|    |   |  |
|    | 5 |  |
|    |   |  |
|    |   |  |
|    |   |  |
|    |   |  |
|    | 6 |  |

図 1. メインウィンドウ概観

- 1. 開いているファイルのタブ (5ページ、「ウィンドウおよびタブ」を参照)
- 2. 測定器パネル。接続されている測定器の設定が表示されます(15ページ、「設定」を参照)。
- 3. Excelパネル。測定データのExcelへのエクスポートを行います (12ページ、「Excel にエクスポートする」を参照)。
- 4. 測定データ (9ページ、「測定データを表示する」を参照)
- 5. 選択した測定に関する波形(11ページ、「波形を表示する」を参照)
- 6. 選択した測定データの測定情報とメタデータ (9ページ、「測定データを表示する」を参照)
- 7. 「更新プログラム利用可能」を示す記号 (17ページ、「アップデート」を参照)

### ウィンドウおよびタブ

RaySafe Viewでは、複数のファイルを同時に開くことができます。新しいファイルを作成するには、メニューのファイル-新規をクリックするか、Ctrl+Nキーを押してください。ファイルはタブとして並べられます。タブごとに測定器を接続してExcelにエクスポートすることができます。

複数のタブを同時に表示するには、ファイルタブをクリックしてドラッグし、ウィンドウ内にタブを 並べてください。メインウィンドウ外にタブをドラッグすることもできます。

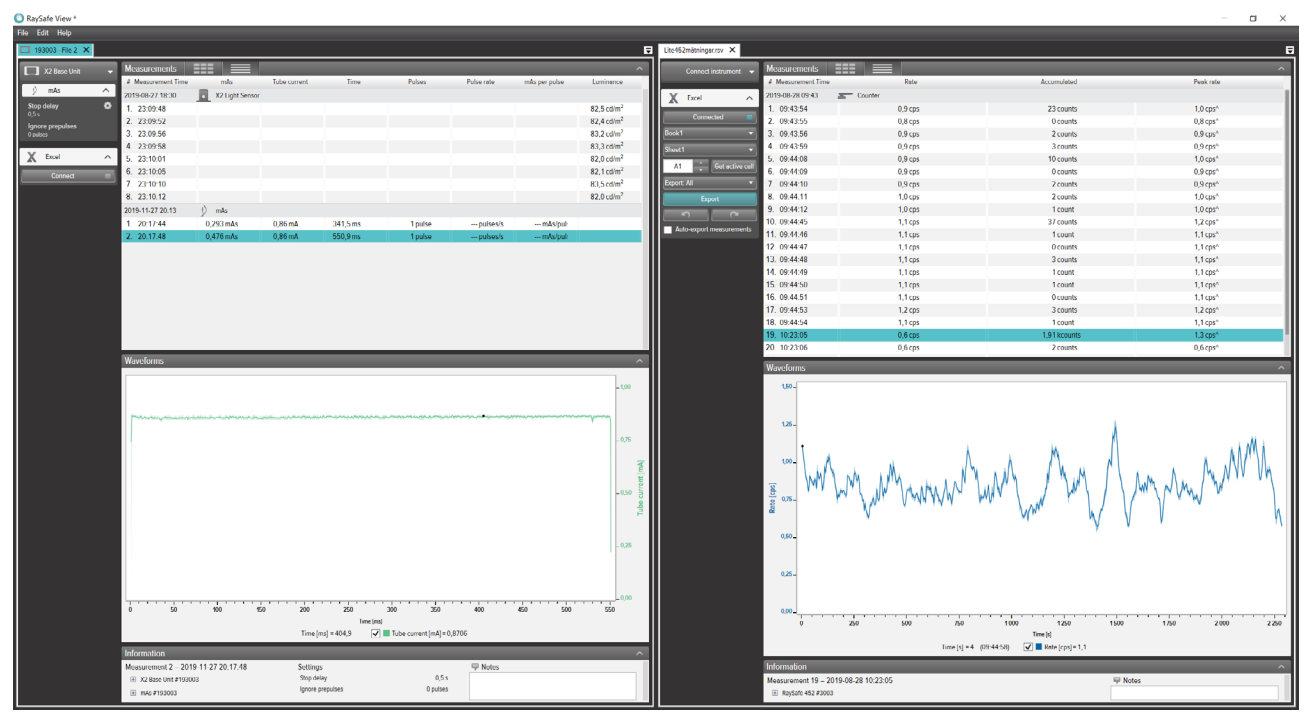

図 2. 2つのファイルが開いているときのタブの配置例

RaySafe Viewユーザーマニュアル – 測定データをインポートする

# 測定データをインポートする

測定器を接続する 測定器をRaySafe Viewに接続するには、以下の3つの方法があります。

- 1. USBケーブル 🚓
- 2. Bluetooth X
- 3. イーサネットケーブル <-->
  - ヒント! RaySafe Viewの測定器パネルで測定器なしを選択すると、測定器の接続を解除 することができます。

USBケーブルで接続する

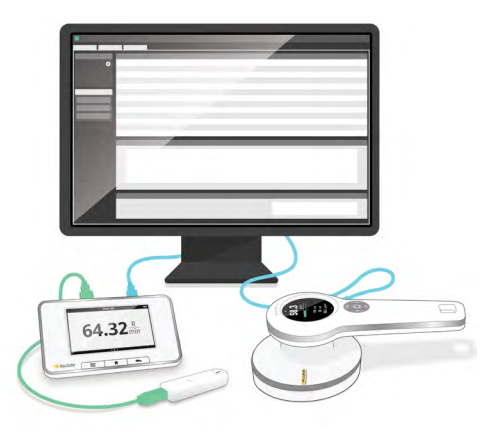

図 3. USBケーブルを使用して測定器を接続

測定器に同梱されているUSBケーブルを使用して、RaySafe Viewを実行しているコンピュータに 接続してください。

BLUETOOTHで接続する (オプション)

X2ベースユニットのBluetoothアダプタをお持ちの場合、ベースユニットをワイヤレス接続できます。Bluetoothを介して最大2台のX2ベースユニットを同時に接続することができます。

- 1. ベースユニットのSENSORポートにBluetoothアダプタを接続します。
- 2. RaySafe Viewの測定器パネルで目的のベースユニットを選択してください。

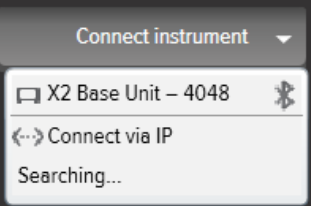

RaySafe Viewユーザーマニュアル – 測定データをインポートする

Bluetooth接続が見つからない場合は、測定器メニューの検索を選択して検出してください。

- 注意1: RaySafe Viewは、プログラムの開始時、前回Bluetooth経由で接続されていた測 定器に再接続しようとします。
- 注意2: コンピュータは、ペアリング設定をしなくてもX2ベースユニットを検出します。検索 を押した後、X2ベースユニットが検出されるまでにしばらく時間がかかる場合が あります。

イーサネットケーブルで接続する

イーサネットケーブルを使用して、RaySafe X2ベースユニットをローカルネットワークに接続しま す。RaySafe Viewの測定器メニューで 検索を押して、測定器を検出してください。目的の測定器 が検出されず、リストに追加されない場合 (測定器が別のサブネット上にある場合や何らかのネ ットワーク制限がある場合) は、IP経由で接続を選択して、手動でIPアドレスを入力できます。

| Connect instrument via IP |        |  |  |  |
|---------------------------|--------|--|--|--|
| IP address:               |        |  |  |  |
| Connect                   | Cancel |  |  |  |

使用するIPアドレスは、X2ベースユニットの [ネットワークステータス] ページで確認できます。IP アドレスは4つの数値で構成されています (下図の赤線枠内を参照)。

| eth0 UP 192.1 | 168.0.160 255.255.25 | 5.0 0x00001043 | - |
|---------------|----------------------|----------------|---|
|               |                      |                |   |
|               |                      |                |   |
|               |                      |                |   |

測定しながらインポートする

測定器をRaySafe Viewに接続します。RaySafe Viewは、接続されている測定器を測定器パネル 左側に表示します (4ページ、図 1の2)。これで、すべての新しい測定データがRaySafe View に自動的に表示されるようになりました。

タブに関連付けられている測定器を変更したい場合は、変更先のタブの接続リストからその測 定器を選択してください。

ヒント! 1つのタブに接続できる測定器は1台です(4ページ、図1の1)。

#### RaySafe Viewユーザーマニュアル – 測定データをインポートする

測定器から測定データをインポートする

- 1. RaySafe Viewを実行しているコンピュータに測定器を接続します。
- 2. メニューでファイル 測定器からインポートを選択するか、F8キーを押します。
- 3. 目的の測定セッションを選択して、インポートをクリックします。

| 🖸 Imp                    | ort                      | mea                      | sur                      | eme                      | ents                     | from i                   | strument      |                  |                  | ×     |
|--------------------------|--------------------------|--------------------------|--------------------------|--------------------------|--------------------------|--------------------------|---------------|------------------|------------------|-------|
| X2 Base                  | Unit                     | - 22                     | 2594                     | 6                        |                          |                          |               |                  |                  |       |
| D                        | ate                      | of n                     | 1ea:                     | sure                     | eme                      | nt                       | Sensor type   | Start time       | Stop time        | #     |
| •                        |                          | Ар                       | ril 20                   | 17                       |                          | •                        | X2 R/F Sensor | 2017-04-26 13:49 | 2017-04-26 14:05 | 2     |
| Мо                       | Tu                       | We                       | Th                       | Fr                       | Sa                       | Su                       | X2 R/F Sensor | 2017-04-26 14:21 | 2017-04-26 14:35 | 3     |
| 27                       | 28                       | 29                       | 30                       | 31                       | 1                        | 2                        | X2 R/F Sensor | 2017-04-26 14:47 | 2017-04-26 14:49 | 2     |
| 3<br>10<br>17<br>24<br>1 | 4<br>11<br>18<br>25<br>2 | 5<br>12<br>19<br>26<br>3 | 6<br>13<br>20<br>27<br>4 | 7<br>14<br>21<br>28<br>5 | 8<br>15<br>22<br>29<br>6 | 9<br>16<br>23<br>30<br>7 | ]             |                  |                  |       |
|                          |                          |                          |                          |                          |                          |                          |               |                  | Import           | Close |

図 4. インポートウィンドウ

測定セッション、センサーのタイプ、開始時間、停止時間、測定回数が行ごとに示されます。

# 測定データを表示する

測定値を表示する 概要のリストで測定データすべてを表示、または1度に1つの測定に焦点を当てることができま す。測定パネルのボタン

| Measurements       |               |           |          |                  |             |         |                  |                | ^          |
|--------------------|---------------|-----------|----------|------------------|-------------|---------|------------------|----------------|------------|
| # Measurement Time | Tube voltage  | Dose      | Time     | Half-value layer | Dose rate   | Pulses  | Total filtration | Dose per pulse | Pulse rate |
| 2017-09-26 12:33   | X2 R/F Sensor |           |          |                  |             |         |                  |                |            |
| 1. 12:54:30        | 39,8 kVp      | 2,041 mGy | 320,3 ms | mm Al F 🕲        | 6,373 mGy/s | 1 pulse | mm Al 1 🔀        | mGy/pu         | pulses/:   |
| 2. 12:55:10        | 44,5 kVp      | 1,889 mGy | 320,0 ms | mm Al F 🕲        | 5,903 mGy/s | 1 pulse | mm Al 1 🔀        | mGy/pu         | pulses/:   |
| 3. 12:55:50        | 50,3 kVp      | 2,301 mGy | 320,1 ms | mm Al F 🕲        | 7,188 mGy/s | 1 pulse | mm Al 1 🔀        | mGy/pu         | pulses/:   |
| 4. 12:56:30        | 61,1 kVp      | 2,094 mGy | 319,9 ms | mm Al F 🕲        | 6,546 mGy/s | 1 pulse | mm Al 1 🔀        | mGy/pu         | pulses/:   |
| 5. 12:57:10        | 70,7 kVp      | 2,008 mGy | 320,1 ms | mm Al F 🕕        | 6,273 mGy/s | 1 pulse | mm Al 1 🕕        | mGy/pu         | pulses/:   |
| 6. 12:57:50        | 80,5 kVp      | 1,973 mGy | 319,8 ms | mm Al F 🔀        | 6,170 mGy/s | 1 pulse | mm Al 1 🔀        | mGy/pu         | pulses/:   |
| 7. 12:58:30        | 90,3 kVp      | 1,964 mGy | 319,9 ms | mm Al F 🔀        | 6,139 mGy/s | 1 pulse | mm Al 1 🔀        | mGy/pu         | pulses/:   |
| 8. 12:59:10        | 100,0 kVp     | 2,288 mGy | 319,7 ms | mm Al F 🔀        | 7,155 mGy/s | 1 pulse | mm Al 1 🔀        | mGy/pu         | pulses/:   |
| 9. 12:59:50        | 110,1 kVp     | 2,617 mGy | 319,9 ms | mm Al F 🔀        | 8,180 mGy/s | 1 pulse | mm Al 1 🔀        | mGy/pu         | pulses/:   |

図 5. 測定データの一覧表示

| Measurements       |             |                     | ^                |
|--------------------|-------------|---------------------|------------------|
| # Measurement Time |             |                     |                  |
| 2017-09-26 12:33   | 70 7        | 2 008               | 320.1            |
| 1. 12:54:30        | / С, / кур  | <b>2,000</b> mGy    | <b>JZU, I</b> ms |
| 2. 12:55:10        |             |                     |                  |
| 3. 12:55:50        |             |                     |                  |
| 4. 12:56:30        | O mm Al HVL | 6.273 mGv/s         | pulse            |
| 5. 12:57:10        |             | <b>- , - :</b> - :, |                  |
| 6. 12:57:50        |             |                     |                  |
| 7. 12:58:30        |             |                     |                  |
| 8. 12:59:10        | • mm Al TF  | mGy/pulse           | pulses/s         |
| 9. 12:59:50        |             |                     |                  |

図 6. 単一の測定結果表示

離れた場所からでも数値を確認できるように、パラメータを1つずつ拡大表示することもできます。パラメータをクリックして、パラメータの拡大表示を切り替えてください。

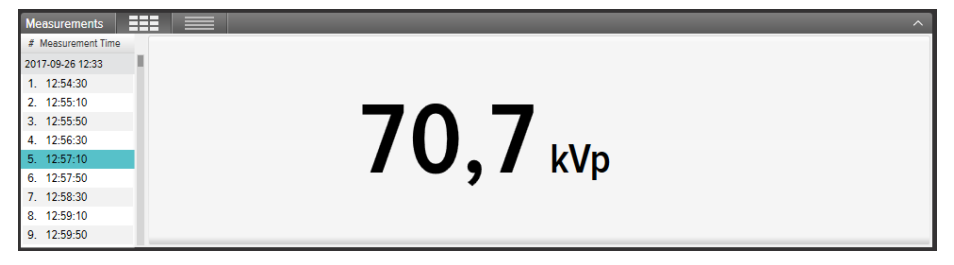

図 7. 単一のパラメータ表示

情報パネルには、選択した測定に関連するメタデータが表示されます。また、関連するメモを記入できるフィールドも各測定に含まれています。メモは測定データと共に保存され、Excelにエクスポートされます。

#### RaySafe Viewユーザーマニュアル – 測定データを表示する

| Information             |                        |            |           |                                                  |  |
|-------------------------|------------------------|------------|-----------|--------------------------------------------------|--|
| Measurement 14 - 2016-0 | 07-25 12:09:02         | Settings   |           | P Notes                                          |  |
| X2 Base Unit #209975    |                        | Units      | Sv & Sv/h | Exposure, 90kV 100 mA 100 ms, meter in Auto mode |  |
| Serial number           | 209975                 | Stop delay | 1 s       |                                                  |  |
| Firmware                | X2 Base Unit 3.1 Louis | Trig mode  | Auto      |                                                  |  |
| X2 Survey Sensor #2148  | 03                     |            |           |                                                  |  |

図 8. 情報パネルとメモフィールド

### 測定通知

測定中、通知がずっと表示される場合があります。これは測定通知です。測定時間の横に記号 (図9の1)が表示されることによって示されます。情報パネルには通知テキストが表示されます。

特定のパラメータに対して通知が表示されることもあります。これはパラメータ通知です。パラメ ータ値の横に記号 (図9の2)が表示されることによって示されます。記号の上にマウスを置く と、通知テキストを表示できます。

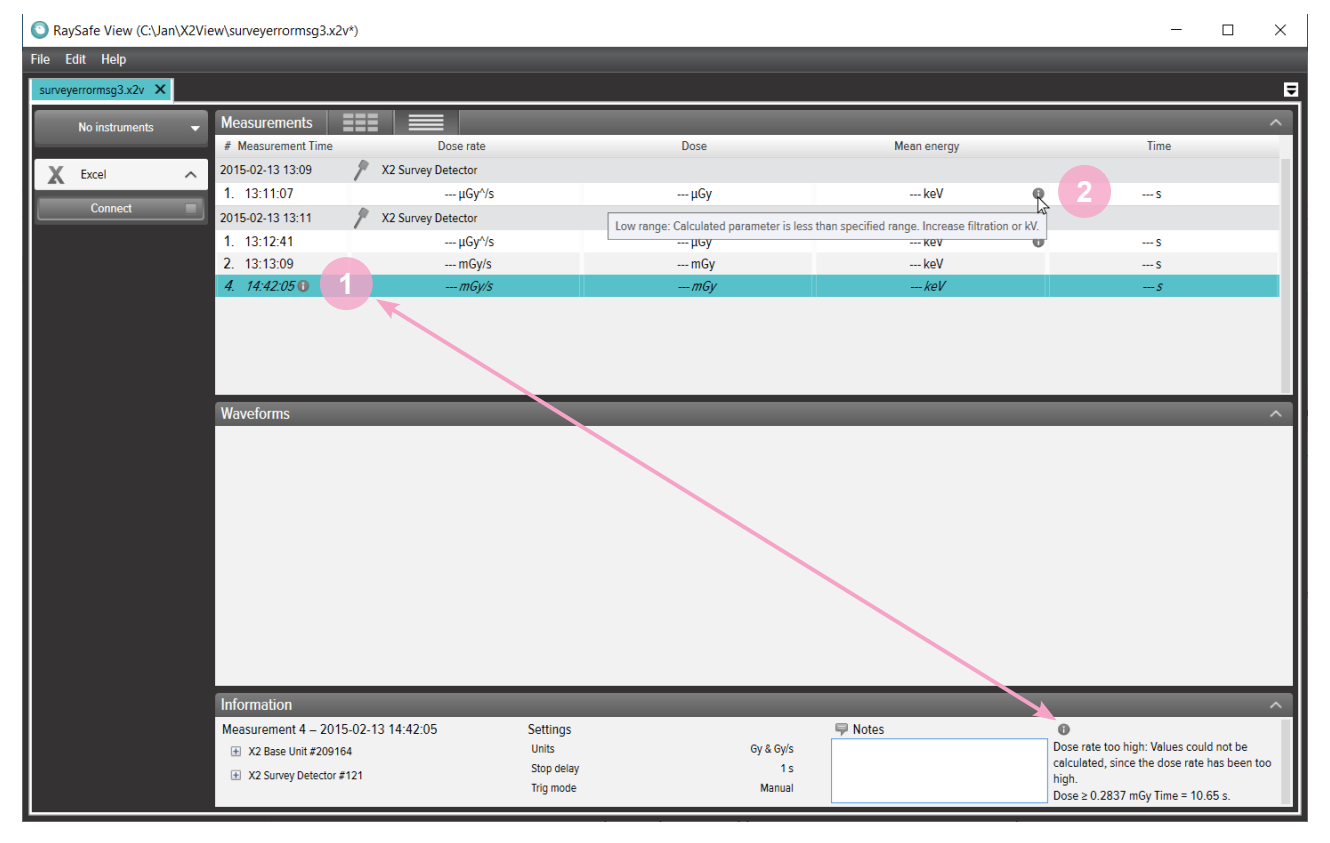

図 9. 測定通知およびパラメータ通知

RaySafe Viewユーザーマニュアル – 測定データを表示する

波形を表示する

波形パネルは、波形と波形の表示・非表示を切り替えるためのチェックボックスで構成されています。

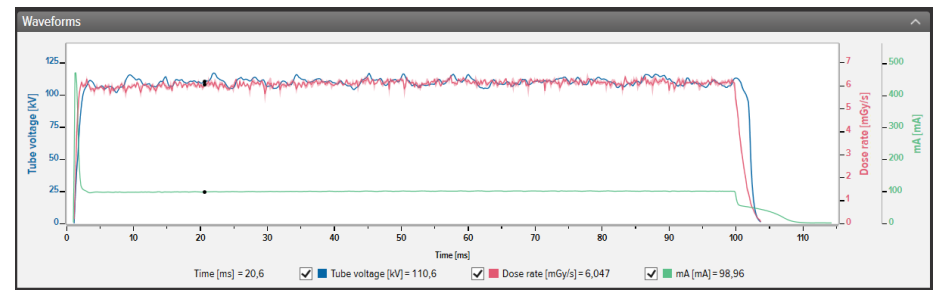

図 10. 波形パネル

ズーム、パン、部分的選択を行うなどして、波形の解析ができます。

**ズームイン:**マウスのスクロールホイールを上向きに回転、またはCtrlキーを押しながら左クリックしてドラッグ

ズームアウト:マウスのスクロールホイールを下向きに回転

パン: 左クリックしてドラッグ

部分的に選択して詳細を表示: Shiftキーを押しながら左クリックしてドラッグ、Escを押して選択 取消

リセット(ズーム、パン、選択): ダブルクリック

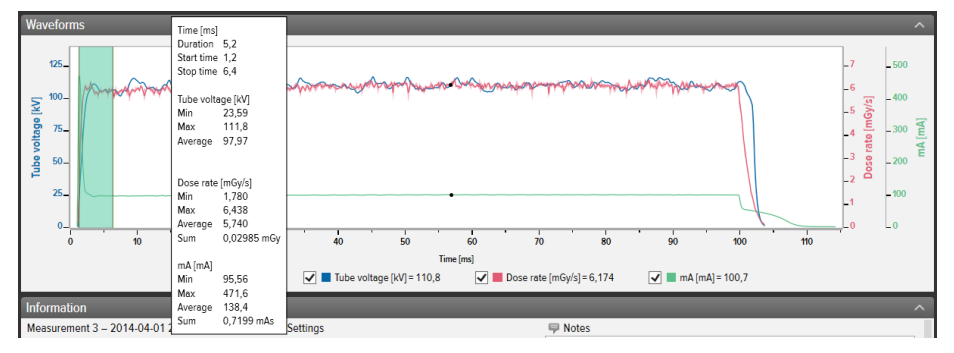

図 11. 波形の部分的選択

波形を右クリックすると、波形が画像 (png形式) として保存またはコピーされます。また、詳細な解析を行うために、波形を右クリックしてExcelにエクスポートすることもできます。

RaySafe Viewユーザーマニュアル – 測定データを保存・エクスポートする

# 測定データを保存・エクスポートする

ファイルを開く

ファイルメニュー (開くまたは最近の項目を開く) を使用するか、ファイルの上でダブルクリックするか、ドラッグアンドドロップを使用してファイルを開きます。RaySafe ViewではX2 Viewファイル (.x2v) も開くことができます。

ファイルを保存する

メニューのファイル - 保存をクリックするかCtrl+Sキーを押すと、完了した測定とメモがすべてファイルに保存されます。

ファイル - 名前を付けて保存をメニューでクリックするか、Ctrl+Shift+Sを押して、ファイルに新しい名前を付けます。

ファイルはRaySafe Viewフォーマット (.rsv) で保存されます。

ヒント! X2 Viewファイル (.x2v) もRaySafe Viewで開くことができます。RaySafe Viewでフ ァイルを保存すると、ファイルはRaySafe Viewのファイルフォーマット (.rsv) に変換 されます。

CSVファイルにエクスポートする

メニューのファイル - CSVファイルにエクスポートをクリックすると、すべての測定データとメモがCSV (カンマ区切り値) ファイルにエクスポートされます。

EXCEL にエクスポートする

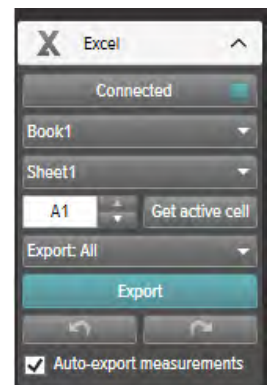

図 12. Excelエクスポートパネル

測定しながらEXCELにエクスポートする 次のステップに従い、新しい測定データをそれぞれExcelにエクスポートします。 RaySafe Viewユーザーマニュアル – 測定データを保存・エクスポートする

- 1. Excelエリアの接続をクリックします。
- 2. Excelの設定 (ワークブック、シート、スタートセル) を選択します。

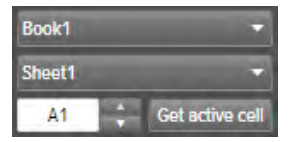

3. 測定値の自動エクスポートボックスにチェックマークが付いていることを確認します。 ☑ Auto-export measurements

Connect

注意: 一部の測定器では、波形を含めるを選択することもできます。

保存済み測定データをEXCELにエクスポートする

保存した測定データをExcelにエクスポートすることができます。これには、測定データを測定 器からインポートするか、コンピュータでファイルを開いて測定データを表示させてください。次 に、[Excelにエクスポート] ボタンを使用して、次の要領でエクスポートします。

- 1. Excelエリアの接続をクリックします。 Connect 「
- 2. Excelの設定 (ワークブック、シート、スタートセル) を選択します。

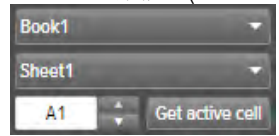

- 3. ドロップダウンリストで、エクスポートする対象を選択します。**すべて**または**選択済み**。 Export All
- 4. [エクスポート] ボタンを押します。 Export
  - ヒント! 測定データの行を右クリックすると、選択した測定データをExcelにエクスポート するためのオプションを見ることができます。

エクスポートフォーマット

RaySafe X2のデータを扱う際、定義済みのフォーマットのいずれかを選択するか、独自のカスタムフォーマットを定義することによって、エクスポートフォーマットを変更することができます。

| Custom format  | - 7  |
|----------------|------|
| X2 format      |      |
| Xi View format |      |
| Custom format  |      |
|                | ants |

RaySafe Viewユーザーマニュアル – 測定データを保存・エクスポートする

- 注意: X2フォーマットとXi Viewフォーマット との主な違いは、コラムの並び順です。Xi Viewフォーマットが、ほとんどのRaySafe Excelテンプレートで使用されます。
- 1. カスタムフォーマットを作成するには、**カスタムフォーマット**を選択して[編集] ボタンをクリッ クします。
- 2. エクスポートエリアでコラムを選択してドロップするか、プラス記号をクリックします。

|                   |   | Dose per puise   | + |        |           | Base unit serial no. | +            | Calibration date  |      |
|-------------------|---|------------------|---|--------|-----------|----------------------|--------------|-------------------|------|
|                   |   | Half-value layer | + |        |           | Empty column         | +            | Measurement date  |      |
| Pulse rate        | + | Pulses           | + |        |           | Measurement no.      | +            | Measurement time  |      |
| lime              | + | Total filtration | + |        |           | Notes                | +            | Sensor serial no. |      |
|                   |   | mA               | + |        |           | Sensor type          | +            | Settings          |      |
| nAs               | + | mAs per pulse    | + |        |           |                      |              |                   |      |
| olumns for export |   |                  |   |        |           |                      |              |                   |      |
| Measurement no.   | × | Dose             |   | × Unit | Dose rate | × Unit               | Tube voltage | ×                 | Unit |
|                   |   |                  |   |        |           |                      |              |                   |      |

- 3. 各測定パラメータの後ろに単位 (グレイ毎秒など) のコラムを追加したい場合は、単位付きを 有効にしてください。 ● Units ○ No units
- 4. OKを押すと、エクスポートのカスタムフォーマットが定義されます。
  - ヒント! RaySafe X2のデフォルトのエクスポートフォーマットは、[設定] (15ページ、図 13) で変更できます。

波形をエクスポートする

Excelに接続している場合は、波形を右クリックしてExcelにエクスポートを選択すると、波形データがExcelにエクスポートされます。

## 設定

ファイル - 設定をクリックするかF12キーを押すと、設定ウィンドウが開きます。

| プログ | ラム設定を変更す | 3 |
|-----|----------|---|
|     |          |   |

| Settings                                                                                                    | $\times$ |
|----------------------------------------------------------------------------------------------------|----------|
| General Instrument                                                                                                |          |
| Language                                                                                                    |          |
| English 👻                                                                                                    |          |
| Sound                                                                                                    |          |
| Play a sound after each new measurement.                                                                          |          |
| Excel                                                                                                    |          |
| Default start cell A1                                                                                             |          |
| Allow overwriting at auto-export.<br>Note: You will no longer be notified when auto-exporting to non-empty cells. |          |
| Default export format for RaySafe X2                                                                              |          |
| Xi View format 👻                                                                                                  |          |
|                                                                                                    |          |
|                                                                                                    |          |
|                                                                                                    |          |
|                                                                                                    |          |
|                                                                                                    |          |
|                                                                                                    |          |
|                                                                                                    |          |
|                                                                                                    |          |
|                                                                                                    |          |
|                                                                                                    |          |
| Save Cancel                                                                                                    |          |

- 図 13. 設定ウィンドウ、全般タブ
  - 注意: エクスポートフォーマットのデフォルト設定は、RaySafe X2からエクスポートする測 定データにのみ適用されます。

希望の設定を変更し、保存をクリックします。

測定器の設定を変更する

測定器パネルの歯車 (4ページ、図1の2)をクリックして、設定ウィンドウを開きます。

注意: 変更できるのは、現在接続されている測定器の設定のみです。

それ以外の測定器の設定に関する説明は、当該の測定器のユーザーマニュアルをご覧ください。

| Instrument<br>ound<br>on off<br>acklight<br>on off<br>init<br>rom<br>larm level<br>100 µrem/h                                   |   |
|----------------------------------------------------------------------------------------------------|---|
| ound<br>On Off<br>acklight<br>On Off<br>Init<br>rem<br>larm lavel<br>100 µrem/h                                                 | • |
| <ul> <li>On Off</li> <li>actright</li> <li>On Off</li> <li>Init</li> <li>rom</li> <li>larm lavel</li> <li>100 µrem/h</li> </ul> | • |
| acklight<br>Off<br>nit<br>rom<br>larm lovel<br>100 µrem/h                                                                       | • |
| o On _ Off<br>Init<br>Trom<br>Iarm lavei<br>100 µrem/h                                                                          |   |
| nit<br>rom<br>Iam laval<br>100 µrem/h                                                                                           | • |
| rem<br>Iom Iovel<br>100 urem/h                                                                                                  |   |
| larm lavel<br>100 µrem/h                                                                                                    |   |
| lam lavei                                                                                                    |   |
| 100 µrem/h                                                                                                    |   |
|                                                                                                    |   |
|                                                                                                    |   |
|                                                                                                    |   |
|                                                                                                    |   |
|                                                                                                    |   |
|                                                                                                    |   |
|                                                                                                    |   |
|                                                                                                    |   |
|                                                                                                    |   |
|                                                                                                    |   |
|                                                                                                    |   |
|                                                                                                    |   |
|                                                                                                    |   |
|                                                                                                    |   |

図 14. 設定ウィンドウ、測定器タブ、表示内容の例 希望の測定器設定を変更し、保存をクリックします。

### アップデート

RaySafe Viewは、コンピュータがインターネットに接続されると、ソフトウェアとファームウェアの更新プログラムの有無を自動的に確認します。更新プログラムが利用可能な場合は、メインウィンドウの右上隅に通知記号(4ページ、「図1.メインウィンドウ概観」の7)が表示されます。

Update available

図 15. アップデート通知記号

この記号をクリックすると、アップデートウィンドウ(下図)に移動します。

| 💿 Available Updates            |                                                        | × |  |
|--------------------------------|--------------------------------------------------------|---|--|
|                                | @                                                      |   |  |
| You have 1 available update(s) |                                                        |   |  |
| 0                              | RaySafe View 2.20.48.0<br>(2.20.48.0)<br>Release Notes |   |  |
| Cancel                         |                                                        |   |  |

図 16. 利用可能な更新プログラムがある場合のウィンドウ

更新をクリックしてダウンロードを行い、更新プログラムをインストールするかキャンセルを押し て延期します。

ヘルプ - アップデートの確認を使って、アップデートを手動で確認することもできます。

フィードバックを送信する

RaySafe Viewまたは接続された測定器に関するフィードバックを報告するには、ヘルプ – フィードバックを送信をクリックします。測定器が接続されているときに発生した問題を報告する場合は、測定器ログがフィードバックに添付されるよう、測定器が接続されている状態で報告してください。

注意: RaySafe Viewからフィードバックを送信するには、電子メールソフトウェアがイン ストールされている必要があります。送信をクリックすると、電子メールソフトウェ アが開きます。ログファイルの添付された新しい電子メールが作成されます。電子 メールは、送信する前に編集できます。

### ヒント

| キーボードショートカット | 操作                          |
|--------------|-----------------------------|
| 上矢印          | 前回の測定を表示                    |
| 下矢印          | 次回の測定を表示                    |
| Ctrl+N       | 新しいファイルを作成                  |
| Ctrl+O       | 既存のファイルを開く                  |
| Ctrl+S       | ファイルの保存                     |
| Ctrl+Shift+S | 新しい名前でファイルを保存 (名前を付けて保存)    |
| F1           | ヘルプを表示                      |
| F2           | [RaySafe Viewについて] ウィンドウを開く |
| F8           | [測定器からインポート] ウィンドウを開く       |
| F12          | [設定] ウィンドウを開く               |
| Ctrl+A       | すべての測定データを選択                |
| Ctrl+C       | 選択した測定データをクリップボードにコピー       |
| Delete       | 選択した測定データを削除                |
| Alt+X        | RaySafe Viewの終了             |

| マウスイベント                            | 操作                 |
|------------------------------------|--------------------|
| 波形エリアでマウスホイールを上方に回転                | ズームイン              |
| 波形エリアでマウスホイールを下方に回転                | ズームアウト             |
| 波形エリアでダブルクリック                      | ズーム、パン、選択のリセット     |
| 波形エリアで左クリックしてドラッグ                  | パン                 |
| 波形エリアでShiftキーを押しながら左クリック<br>してドラッグ | 部分的に選択             |
| 波形エリアでCtrlキーを押しながら左クリックし<br>てドラッグ  | ズームインする区分を選択       |
| 右クリック                              | 測定または波形エリアでメニューを開く |

テクニカルサポート

ご不明な点がございましたら、サポートデスクまでお問い合わせください。お問い合わせ先については、www.raysafe.comをご覧ください。